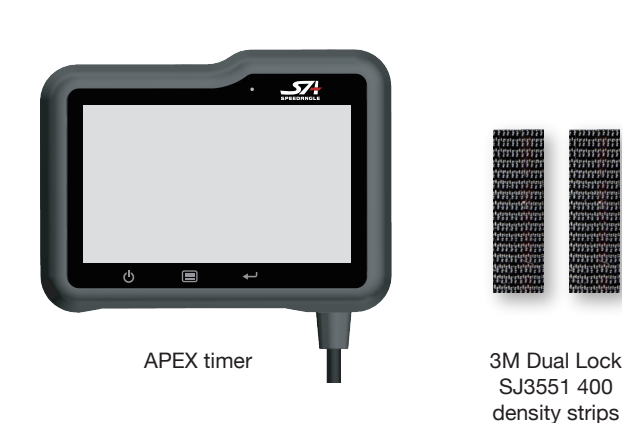

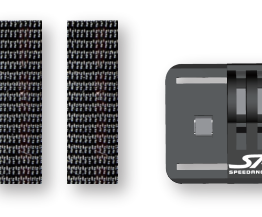

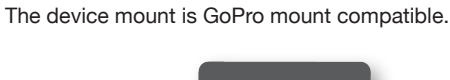

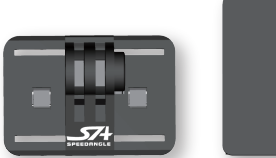

Ш

extension arm

Device mount Device mount

plate with 3M

Dual Lock SJ3550 250 density pads

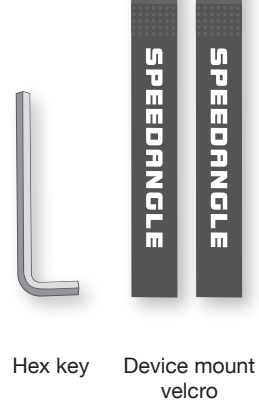

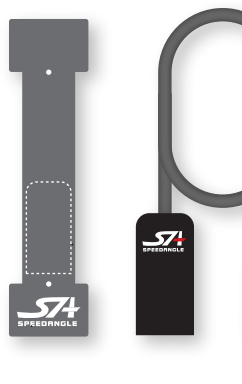

Aluminum sensor plate

Sensor

### DEVICE

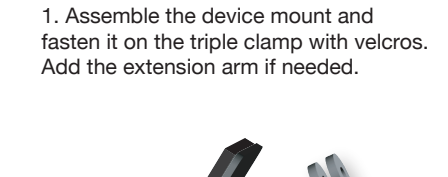

2. Adhere the two 3M Dual Lock 400 strips to the back of APEX.

Device mount

base with

silicone pad

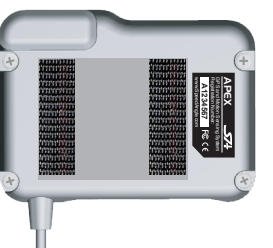

APEX timer mount uses 3M Dual Lock 400 strips and 250 pads, which is the strongest bonding combination of the Dual Lock system. DO NOT replace the 400 strips with 250 strips or pads.

3. With both hands holding the sides of APEX and the upper mount plate, squeeze until you hear a click.

Bolts

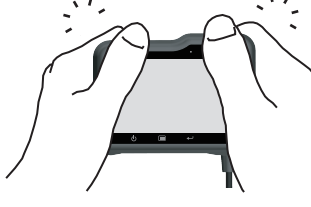

DO NOT press on the screen.

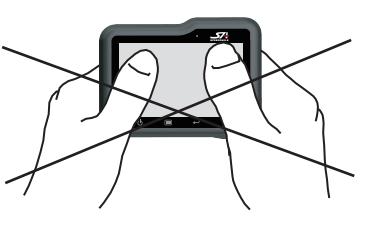

4. To remove APEX from the mount. wrap your fingers around its upper front. Use your thumb base as a pivot and prise the upper end up.

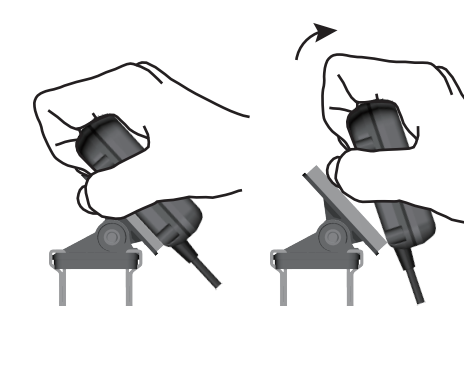

# SENSOR - TWO WAYS TO DO IT!

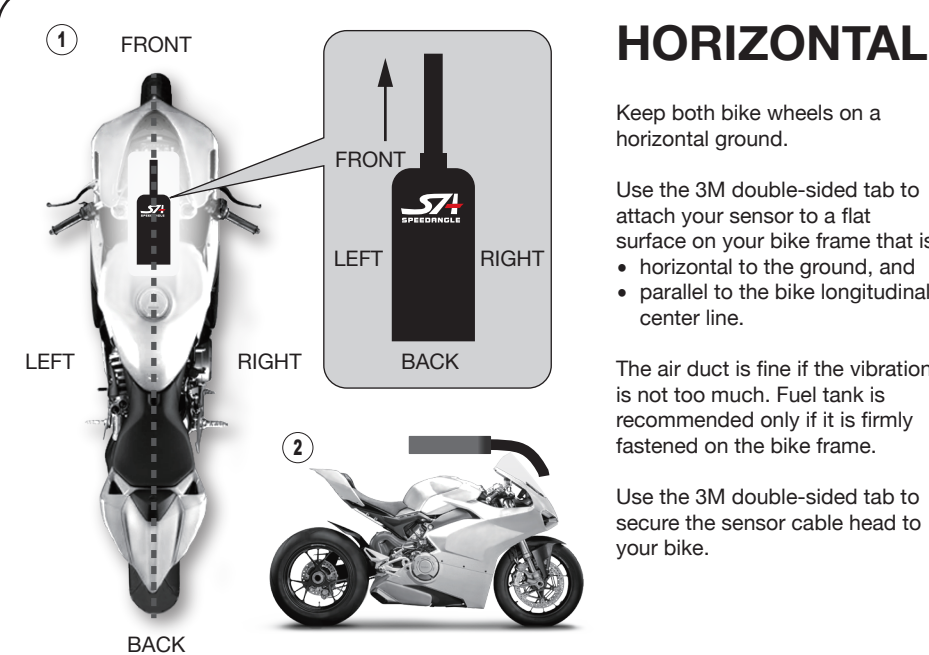

Keep both bike wheels on a horizontal ground. Use the 3M double-sided tab to attach your sensor to a flat

surface on your bike frame that is horizontal to the ground, and

· parallel to the bike longitudinal center line.

The air duct is fine if the vibration is not too much. Fuel tank is recommended only if it is firmly fastened on the bike frame.

Use the 3M double-sided tab to secure the sensor cable head to your bike.

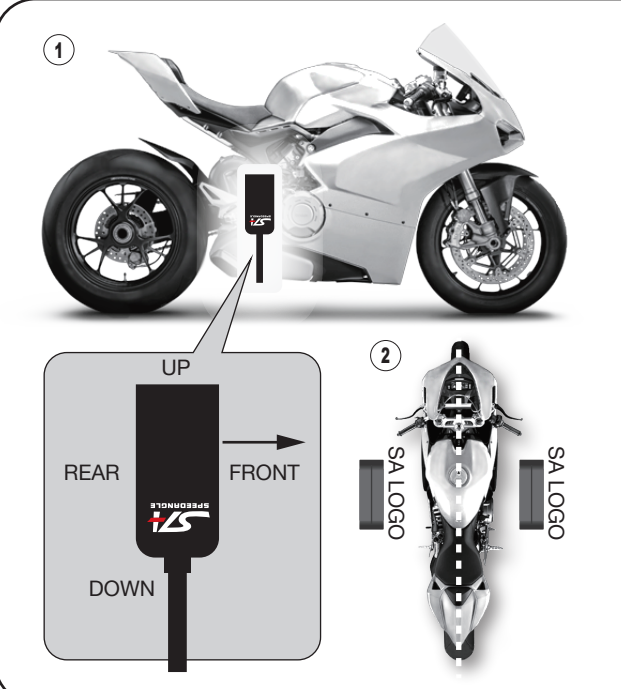

# **VERTICAL**

Keep both bike wheels on a horizontal ground.

Attach your sensor to a flat surface on the bike frame that is • vertical to the ground, and

• parallel to the bike longitudinal center line.

Above foot peg is recommended.

Use the 3M double-sided tab to secure the sensor cable head to your bike.

Use a USB extention cable (not included) if the installation location is too far.

R019

# LATION

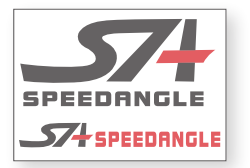

Stickers

WHAT IS

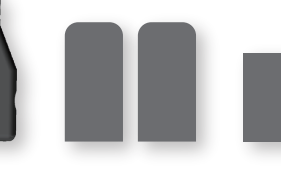

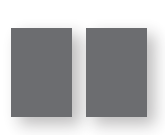

3M VHB tabs for sensor

3M VHB tabs for cable head

User manual

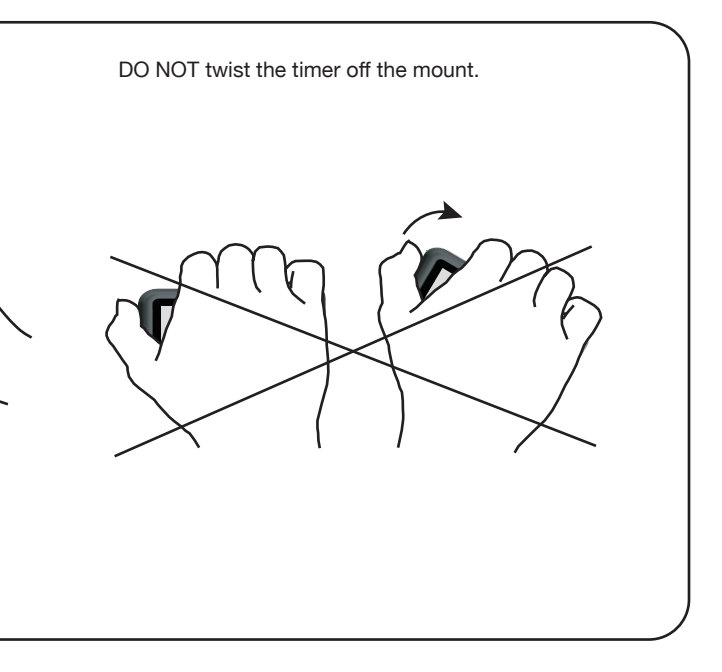

DO NOT install APEX sensors to a place that moves, turns, or vibrates too much.

Can't find a suitable surface on your bike frame? Use the provided aluminum plate to create one.

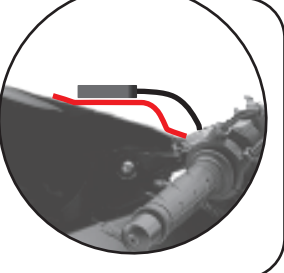

Connect the sensor with device BEFORE powering the device on.

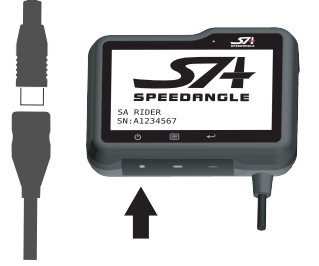

#### SETUP

- 1. Press 😃 to turn the power on.
- 2. Press () for 2 sec: MAIN MENU

- 5. DETECT ORIENTATION? press
- 6. Press 🕁 x 2 to exit menu.

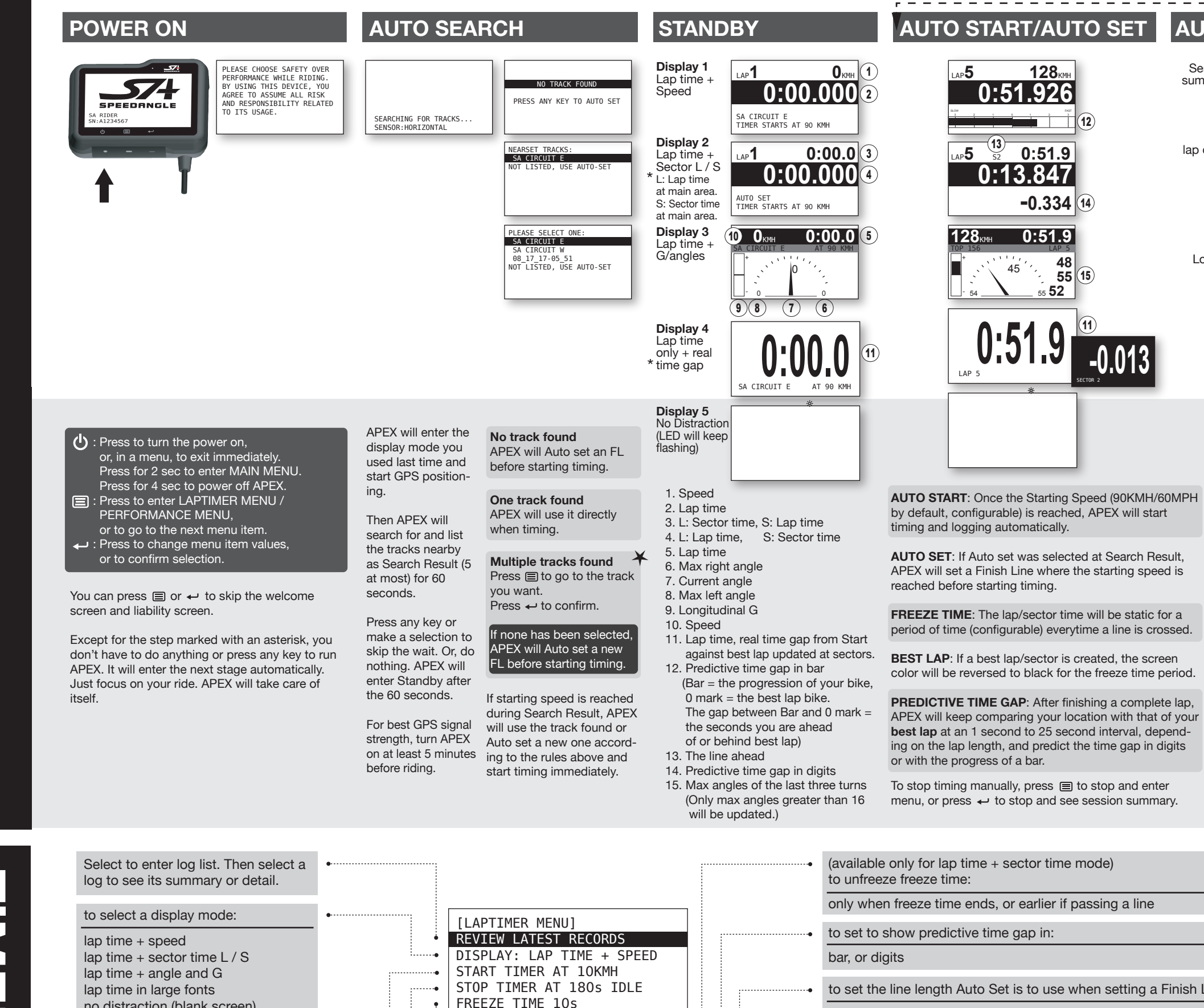

G 🛄 t 🛄 ਰ ਰ ਰ ਰ ਰ the next menu item. and exit immediately MENL

| log to see its summary or detail.                                                  |    |                                                                    |    | to unfreeze freeze time:                                          |               |
|------------------------------------------------------------------------------------|----|--------------------------------------------------------------------|----|-------------------------------------------------------------------|---------------|
| to select a display mode:                                                          | •  |                                                                    | -  | only when freeze time ends, or earlier if                         | passing a lii |
| lap time + speed                                                                   | •  | [LAPTIMER MENU]<br>REVIEW LATEST RECORDS                           | •  | to set to show predictive time gap in:                            |               |
| lap time + sector time L / S                                                       | •• | DISPLAY: LAP TIME + SPEED                                          |    | bar, or digits                                                    |               |
| lap time + angle and G<br>lap time in large fonts<br>no distraction (blank screen) | •  | START TIMER AT TORMH<br>STOP TIMER AT 180s IDLE<br>FREEZE TIME 10s | •  | to set the line length Auto Set is to use                         | when setting  |
|                                                                                    |    | FREEZE UNTIL:TIME ENDS                                             | •  | 10M, 20M, 30M, 40M, 60M or 100M (L                                | Jse 20 or 30  |
| to set timer starting speed at:                                                    | •  | TIME GAP PREDICTOR: BAR                                            | •• | to clear ALL memory.                                              |               |
| 10, 30, 60, 90, 120, 150, 180, or 210.                                             |    | 66 LOGS, 93% LEFT.CLEAR<br>TRACK LIST                              | •• | press ← to enter track list: v indicates                          | user track.   |
| to set timer to stop when the speed stays below 6 for:                             | •i | SET TRACK MANUALLY<br>SAVE SETTINGS AND EXIT                       | •  | AVAILABLE TRACK LIST<br>1ºSA CIRCUIT • User uplo                  | ad track •    |
| 10, 20, 30, 60, 90, 180, or 240 sec.                                               | •  | Please see the separate sheet.                                     | •  | 2 <sup>u</sup> 02_14_18-10_22 • User Auto<br>3 MISANO • Factory p | Set track •   |
| to set the length of time the display is<br>to stay frozen when a line is crossed. |    |                                                                    |    | 4 THE AMERICAS<br>5 SILVERSTONE<br>6 VALENCIA                     |               |
| 10, 20, 30, 45, 60, 90 sec                                                         |    |                                                                    |    | PAGE DOWN                                                         |               |

| AUTO                    | STOP/REVIE                                                                                                    | W POWER OFF                           |
|-------------------------|----------------------------------------------------------------------------------------------------|---------------------------------------|
| Session<br>summary<br>* | LOG 33 EXIT PGUP PGON<br>LAP COUNT 10. BEST AT L4<br>BEST 0:50.381 117 164<br>AVE 0:52.467<br>IDEAL LAP 0:49.433<br>SESSION 8:43.116<br>TOP SPEED 169KMH<br>AVE SPEED 115KMH                                  |                                       |
| lap detail              | EXIT PGUP PGDN   1 0:55.001 130 162   2 0:53.030 137 166   3 0:52.675 136 164   4 0:51.74 140 169   5 0:50.381 139 169   6 0:51.216 136 168   7 0:52.805 140 168                                              | 4 seconds                             |
| Log list                | LOG 037-031 EXT PGUP PGDN<br>2388 0954 SA CIRCUIT E<br>2308 1120 SA CIRCUIT E<br>2308 133 SA CIRCUIT E<br>2308 1441 SA CIRCUIT E<br>2208 1408 SA CIRCUIT W<br>2208 1138 SA CIRCUIT W<br>2208 133 SA CIRCUIT W | * New features of firmware<br>ENGR018 |

| AUTO STOP / AUTO REVIEW:<br>Once SA timer has been idle<br>for a preset period of time, it<br>will stop timing and logging<br>automatically, and then display<br>the summary of this session. |  |
|----------------------------------------------------------------------------------------------------|--|
| To view the detail of each lap,<br>press ← at PGDN.                                                                                                    |  |
| To view other logs, press                                                                                                    |  |
| You can always press 🕁 to exit to the upper level.                                                                                                    |  |
| Wherever you are, once the                                                                                                    |  |

starting speed is reached,

automatically again.

ne

APEX will start timing/logging

\_ \_ \_ \_ \_ \_ \_ \_ \_ \_ \_ \_ \_ \_

You will see Main Menu when you have pressed () for 2 seconds. Keep pressing to power the device off.

FAQ and Troubleshooting www.speedangle.com/FAQ

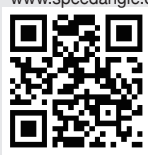

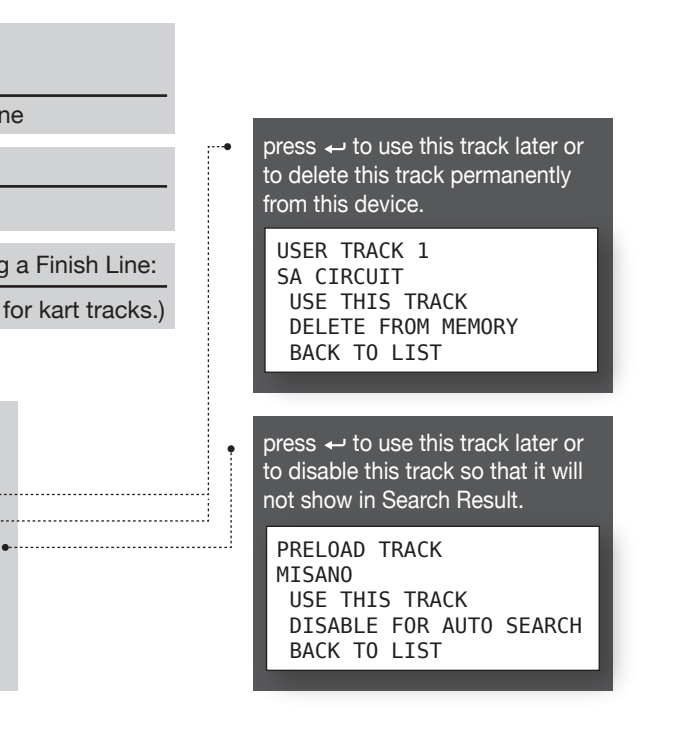

# ERFORMANCE REE

IENU

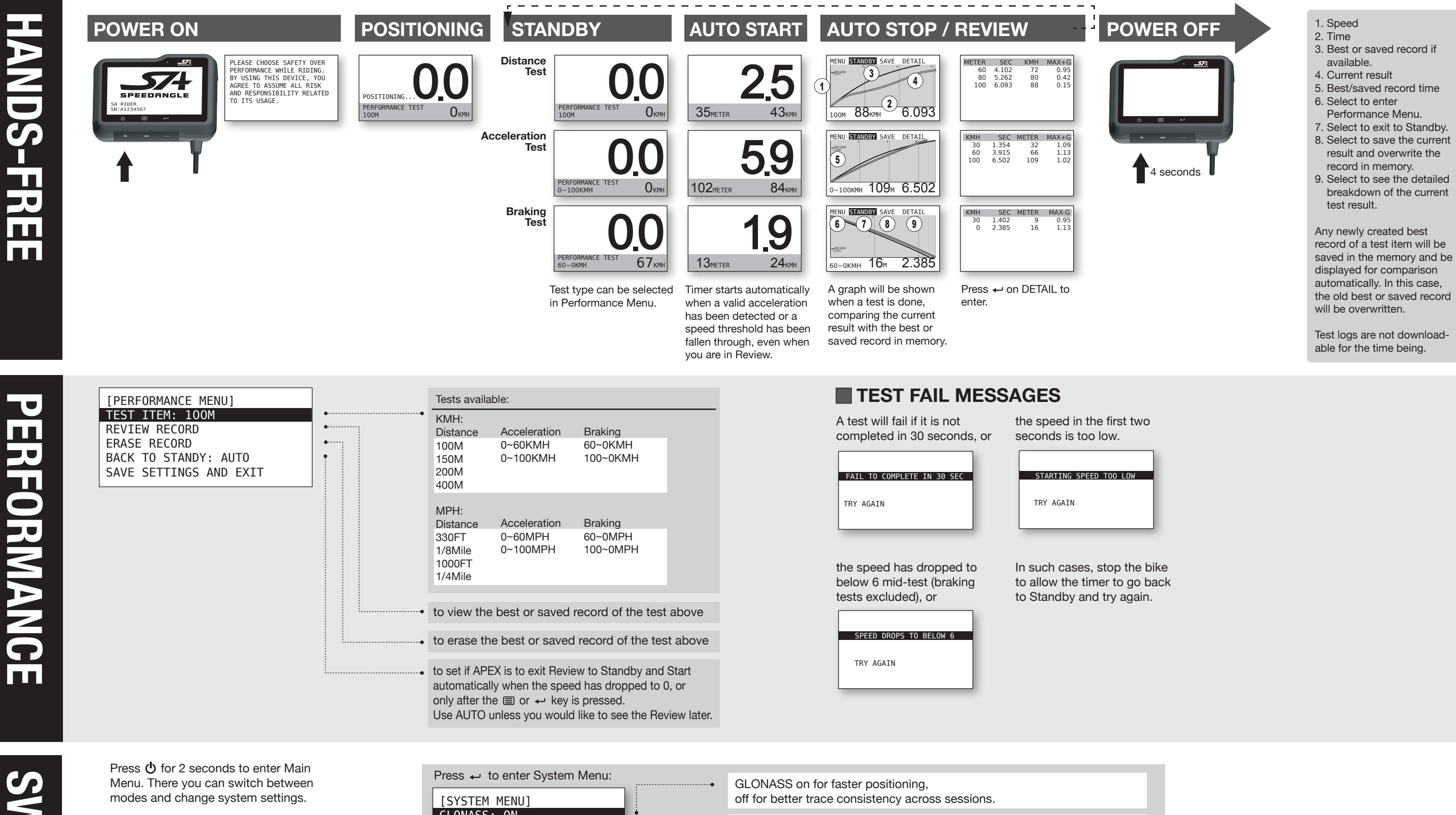

[MAIN MENU] GO TO PERFORMANCE MODE LCD BACKLIGHT: 1 SYSTEM SETTING >> POWER OFF

EXIT

• to switch to Performance Mode or Timer Mode.

to set the screen backlight level at: 1, 2, 3, or off.

GLONASS: ON GPS SBAS: ON SENSOR: HORIZONTAL VIBRATION FILTER: LOW SPEED UNIT: KMH LCD CONTRAST: 5 TIME ZONE GMT: -08 SAVE SETTINGS AND EXIT

SBAS on for Europe, the US, and Japan. shows the orientation the system uses to interpret sensor data. with dual orientation sensor: HORIZONTAL, VERTICAL, or NOT CONNECTED with old single orientation sensor (has to be installed horizontally): CONNECTED or NOT CONNECTED If the system orientation does not match your sensor installation orientation, press ← to reset. If it shows NOT CONNECTED, reconnect sensor and then reboot APEX.

to set sensor vibration filter level. Default is LOW. If your angles are unreasonably small, change to MID or even HIGH. If the angles are unreasonably large, please check if the sensor installation is correct. If yes but the problem persists, find another installation location with less vibrations.

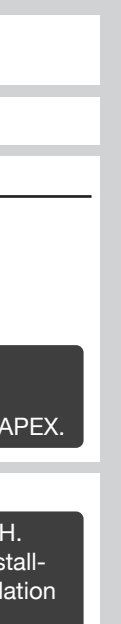

#### BATTERY **CHARGING**

APEX can be charged with a certified smart phone charger or a computer.

Just plug the device cable to the charger or a USB port of a computer. The screen will light up, showing "USB CONNECTED. CHARGING BATTERY". APEX will go to sleep after charging for 10 minutes automatically.

It may take up to 4 hours for an empty battery to be fully charged.

DO NOT charge APEX with a quick charger.

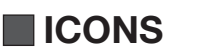

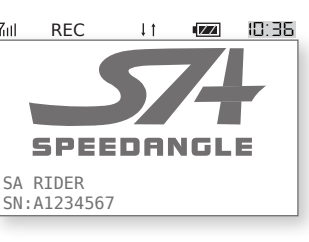

- Yull GPS reception quality REC Flashes when data is
- logging. It Flashes when the environmental temperature is above or below working range (2°C ~60°C). Batterv icon
- ID:36 Current time

#### MEMORY FULL

The max memory capacity of APEX is 50 hours or 254 logs, whichever is reached first.

If the memory is full, APEX will display

| LOG FULL OR MEMORY FULL |  |
|-------------------------|--|
| PLEASE ENTER MENU       |  |
| TO CLEAR MEMORY         |  |
|                         |  |

Please enter Laptimer Menu and go to "# LOGS, #% LEFT. CLEAR" to clear ALL memory.

#### WARMUP LAP

If you are in lap 2 but your speed stays below 5 for more than 20 seconds. APEX will assume that lap 1 is your warmup lap and you are now waiting in the grid to start racing. It will then set the lap count back to 1 so that you will start from lap 1. The logging will not be interrupted to make sure that your start will be captured.

Please note that if you stay idle for longer than your idle time (180 sec by default), AEPX will stop timing and logging. If you may wait in the grid for more than 180 sec, change the idle time to 240 sec

If APEX has been idle for 60 minutes, it will start counting down for 60 seconds and then switch the device off automatically.

AUTO POWER OFF AFTER 59 SECONDS

press (b) to turn it on.

Ŏ **WNLOA** 

Please go to www.SpeedAngle.com/Download to download the following:

 USB driver (Double click to start installation.)

 companion software SpeedAngle R4 (No installation required. Unzip before use.)

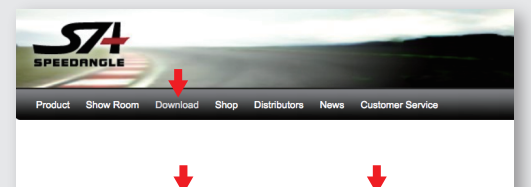

Timer Manual SpeedAngle R4 KMZ Converter Driver Firmware

edAngle R4 is a simple yet powerful tool to analyze your ride. With G force color-coded or the trace and its unique graphs of speeds, lean angles, and longitudinal G's, it provides visual clues to help relive your riding motions, find your riding style, and improve your cornering skill.

Connect APEX to your computer with the device cable. It will turn on automatically. If this is the first time you connect to this computer, wait till Windows displays "This device is ready for use". Sometimes this may take a few minutes.

Launch SpeedAngle R4 and click on MENU -> TOOLS -> LOG DOWNLOADER to open the Download dialog.

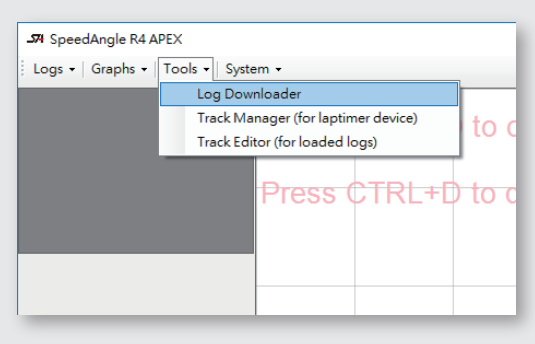

Click on CONNECT DEVICE to connect your timer. Select the items you would like to show in the filenames, and then click DOWNLOAD LOGS.

| ne Na<br>7 ID | ame Forma | IT Date | Time | Custom Field | P From 1 |                   | EXIL |
|---------------|-----------|---------|------|--------------|----------|-------------------|------|
| ogs           | Tracks    |         |      |              |          |                   |      |
|               | I AI      |         |      |              |          |                   |      |
|               | 0         | late    | Time | Duration     | Track    | Download Progress |      |
|               |           |         |      |              |          |                   |      |
|               |           |         |      |              |          |                   |      |
|               |           |         |      |              |          |                   |      |
|               |           |         |      |              |          |                   |      |
|               |           |         |      |              |          |                   |      |
|               |           |         |      |              |          |                   |      |
|               |           |         |      |              |          |                   |      |
|               |           |         |      |              |          |                   |      |
|               |           |         |      |              |          |                   |      |
|               |           |         |      | Device       |          |                   |      |

To upload/edit/download custom tracks to/from APEX, please click on the TRACK tab after device connection to use Track Manager

Please note that preloaded tracks can not be viewed in R4 for the time being

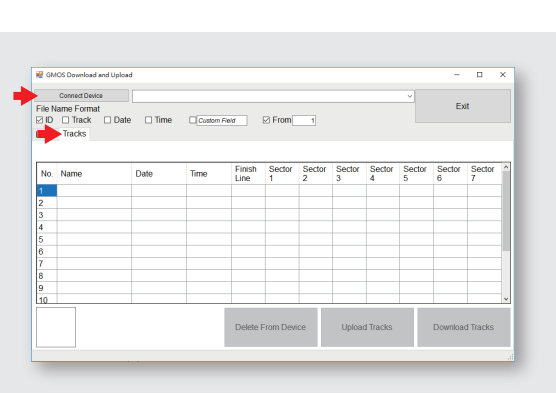

For more information, please watch the tutorial videos below or see the R4 user manual.

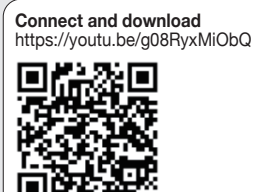

vww.speedangle.com/downloadfile/1206

load

#### The topics in SpeedAngle R4 User Manual include:

#### COMPUTER RELATED

COMPUTER CONNECTION DOWNLOAD LOGS MANAGE YOUR APEX CONNECTION TROUBLESHOOTING

#### REPLAY RELATED

LOAD / UNLOAD LOGS LOG DASHBOARD MAP AREA REPLAY SELECT SINGLE LAPS TRACE SHIFT (align traces that are off from others)

#### ANALYSIS RELATED

GRAPHS USING GRAPHS TO SEE YOUR SKILL MAP ARFA LAP REPORT AND AREA REPORT

#### TRACK SETTING RELATED

TRACK MANAGER (upload, download, create, edit, or save track setting to/from device)

TRACK EDITOR (load, edit, create, or save a track setting directly on a trace in Map Area)

# SET SPEED UNIT SA LOG FORMAT

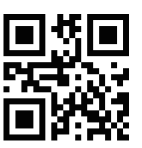

OTHERS

SpeedAngle R4 Manual download link: www.speedangle.com/downloadfile/1206/

#### A sample page from GRAPHS:

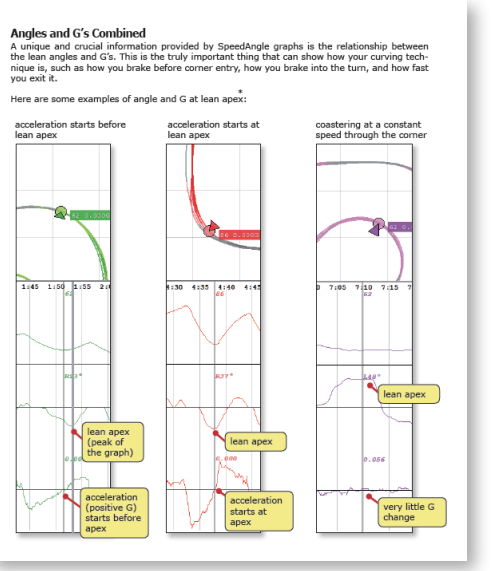

#### AUTO POWER OFF

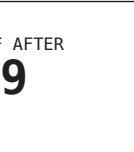

If you would like to use it again,

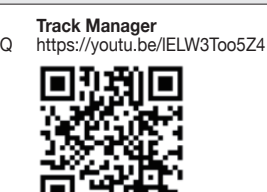

# **SPECIFICATION**

- Device dimension: 94.5\*70.5\*30.5mm
- Device weight: 150g
- Sensor dimension: 34.5\*16.5\*7mm
- Sensor weight: 25g
- 10 Hz GPS sampling rate
- GPS speed range up to 255 mph (410 kmh)
- Lean angle range up to R/L 69°
- Longitudinal G range up to ±1.5G
- LCD resolution 256\*128, readable in sunlight
- Water resistant
- GPS and GLONASS dual systems
- Sensitivity -167dBm, 72 channels
- Log time up to 50 hrs or 254 logs
- 3.7V Li-ion battery
- Battery life up to 17 hrs (backlit off)
- USB 2.0 compatible
- Dual sensor installation orientations
- Timing resolution 1/1000s
- Auto track search
- Auto Start/Finish setup
- Auto timer start / stop
- Auto data logging
- Auto session summary display
- Auto sleep
- Best lap and sector time
- Predictive and real time gap
- 5 display modes
- Local tracks preloaded
- 15 custom tracks in memory
- Manual track setup on site
- Performance tests in distance. acceleration, and braking
- Auto test start / stop
- Auto review in graph against best result
- detailed breakdown by speed or distance
- Free analysis software
- Google Earth 3D replay

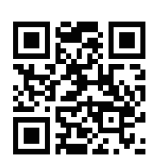

FAQ and Troubleshooting: www.speedangle.com/FAQ

Specifications and package content subject to change without prior notice.

PLEASE CHOOSE SAFETY OVER PERFORMANCE WHILE RIDING. BY USING THIS DEVICE, YOU AGREE TO ASSUME ALL RISK AND **RESPONSIBILITY RELATED TO ITS** USAGE.

#### SET A TRACK MANUALLY ON-SITE

After powering on, leave your APEX in view of sky for at least 5 min before setting up to ensure proper GPS signal strength.

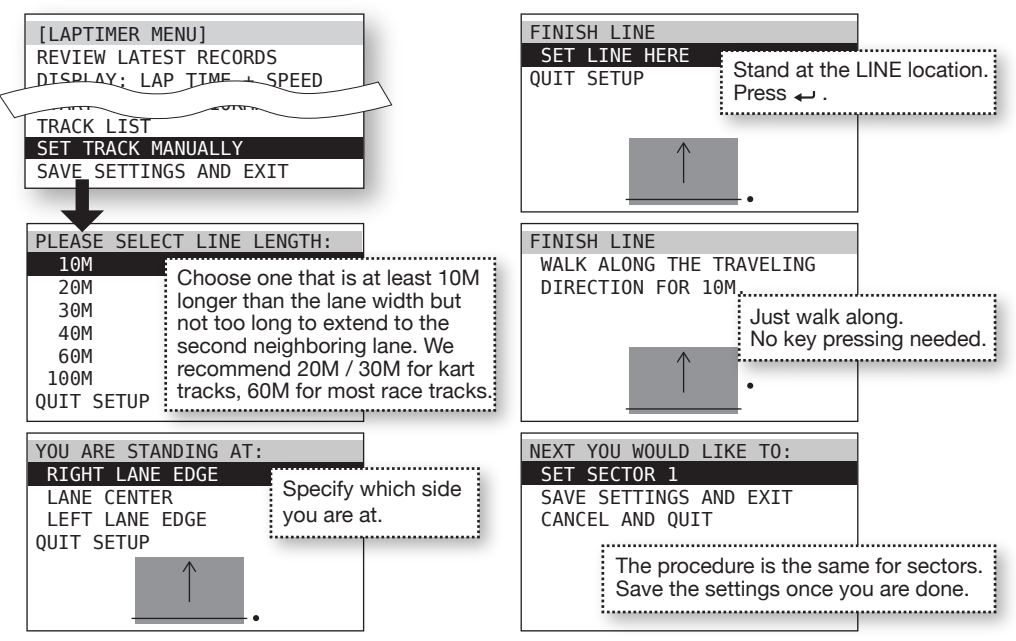